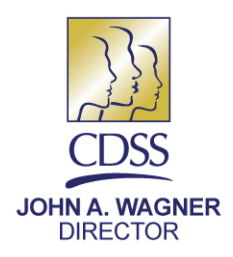

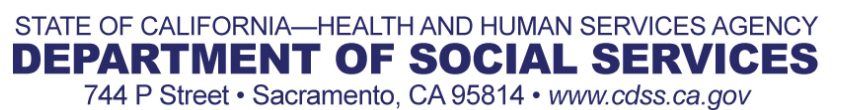

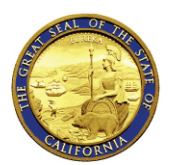

ARNOLD SCHWARZENEGGER GOVERNOR

December 31, 2008

#### REASON FOR THIS TRANSMITTAL

- [] State Law Change
- [] Federal Law or Regulation Change
- [] Court Order
- [] Clarification Requested by One or More Counties [X] Initiated by CDSS

- TO:
- ALL COUNTY WELFARE DIRECTORS ALL FOOD STAMP COORDINATORS ALL QUALITY CONTROL COORDINATORS

SUBJECT: CALIFORNIA DEPARTMENT OF SOCIAL SERVICES (CDSS) FOOD STAMP PROGRAM POLICY INTERPRETATION AND CONSULTATION SYSTEM (PICS)

REFERENCES: ACIN I-57-08

ALL COUNTY INFORMATION NOTICE NO I-96-08

The purpose of this letter is to introduce the implementation of a new Policy Interpretation and Consultation System (PICS) that has been developed for the Food Stamp Program (FSP). PICS is an online database of CDSS program policy interpretations that was developed for several reasons: (1) to consolidate policy interpretations (PIs) in one location for easy accessibility; (2) to prevent duplication of work effort; and (3) to help standardize policy statewide. Individuals who work with FSP policy are encouraged to submit a request to access the system. A brief description of what is included in the system, how to search for policy issues, and how to request PICS access is discussed below.

#### "Read Only" Research Tool

The PICS allows the user to search for answers to program specific policy questions. It is a "read only" research tool and searches can be done by subject, policy source, date range, citation, text, or any combination of these factors. PICS currently consists of over 800 questions and answers (Qs & As) dating back from 1999 to present. All of the Qs & As entered into PICS were determined to have statewide policy implications and have been thoroughly vetted with the Food Stamp Review and Advisory Team (FRAT), other CDSS bureaus, and CDSS legal staff. They are also published in All County Information Notices (ACINs) which are available on the CDSS website.

All County Information Notice I-96-08 Page Two

The protocol for requesting policy clarification remains the same as instructed in ACIN I-57-08. Questions from counties will continue to be submitted directly to the FRAT Committee for a response through the Food Stamp Coordinator in their county and questions from QC staff, automation systems consortia or Administrative Law Judges (ALJs) will continue to be submitted directly to state staff.

#### Accessing PICS

PICS is available through the internet and can be accessed by the public, such as, program advocates or other governmental agencies. Because access to PICS is limited to authorized users only, interested individuals must request CDSS approval to utilize the system. Due to the anticipated high volume of requests for user access, CDSS asks that interested organizations limit each request to no more than a dozen names and to submit the requests on a flow basis. Each request should include the users' first and last names, their email addresses, and the name of the requesting county department and/or agency. Requests can be faxed or e-mailed to the CDSS Food Stamp Program Branch PICS Administrator to:

Rosie Avena, FSP PICS Administrator "Requesting PICS Access" Fax number (916) 657-1806 or, E-mail to: <u>rosie.avena@dss.ca.gov</u>

Ms. Avena will review each request and, as appropriate, authorize access to the system. The PICS user manual contains easy-to-follow instructions on how to request online access and how to use the system. The user manual can be accessed at <a href="http://www.cdsscounties.ca.gov/fsppolicy">http://www.cdsscounties.ca.gov/fsppolicy</a>.

If you have any questions regarding this letter, please contact Rosie Avena, FSP Analyst, at (916) 654-1514 or LeAnne Torres, Manager of the FSP Policy Implementation Unit, at (916) 654-2135..

Sincerely,

#### **Original Document Signed By:**

CHARR LEE METSKER Deputy Director Welfare-to-Work Division

#### Please use the Internet Explorer (IE) to view Food Stamp Program Policy Interpretation and Consultation System (FSP PICS).

#### Start Screen

The URL for FSP PICS is <u>http://www.cdsscounties.ca.gov/fsppolicy</u>. You may want to put it into your favorites.

#### The FSP PICS starts from here.

| 🥖 Logon             | Page - Windows I      | nternet Explorer provided by CDSS                                                                                                    |           |       | _ 7 🛘                |
|---------------------|-----------------------|----------------------------------------------------------------------------------------------------|-----------|-------|----------------------|
| $\bigcirc \bigcirc$ | ▼ <i>i</i> http://www | .cdsscounties.ca.gov/fsppolicy/default.aspx                                                                                                    | × Live Se | earch | P -                  |
| 🚖 🏟                 | <i> E</i> logon Page  |                                                                                                    | 🟠 • 🔊     | -     | ▼ 📴 Page ▾ 🎯 Tools ▾ |
|                     |                       | California Home Monday May 12 2008                                                                                                    |           |       | 6                    |
|                     |                       |                                                                                                    |           |       |                      |
|                     |                       | Welcome to California                                                                                                    |           |       |                      |
|                     |                       |                                                                                                    |           |       |                      |
|                     |                       | Food Stamp Program Policy Interpretation and Consultation System                                                                                                    |           |       |                      |
|                     |                       | 1 ood Stamp 1 i ogram 1 oney interpretation and Consultation System                                                                                                    |           |       |                      |
|                     |                       | All Information contained in PICS is public and non-                                                                                                    |           |       |                      |
|                     |                       | confidential. Do not enter personal or confidential<br>information (such as client names, social security                                                                                                    |           |       |                      |
|                     |                       | numbers, addresses or other identifying                                                                                                    |           |       |                      |
|                     |                       | as "Client #1" instead of identifying information                                                                                                    |           |       |                      |
|                     |                       | to preserve the confidentiality of individuals.<br>Access to this system is limited to authorized                                                                                                    |           |       |                      |
|                     |                       | individuals. CDSS may modify its processes and                                                                                                    |           |       |                      |
|                     |                       |                                                                                                    |           |       |                      |
|                     |                       | Need an account?                                                                                                    |           |       |                      |
|                     |                       | Forgot your password?                                                                                                    |           |       |                      |
|                     |                       | <u>Need a new password?</u>                                                                                                    |           |       |                      |
|                     |                       | Back to Too of Page                                                                                                    |           |       |                      |
|                     |                       |                                                                                                    |           |       |                      |
|                     |                       | Copyright © 2008 State of California. <u>Conditions of Use Privacy Policy</u>   PICS v3.01<br>The content found herein may not necessarily represent the views and coinions of the Schwarzeneoper Administration |           |       |                      |
|                     |                       |                                                                                                    |           |       |                      |
|                     |                       |                                                                                                    |           |       |                      |
|                     |                       |                                                                                                    |           |       |                      |
|                     |                       |                                                                                                    |           |       |                      |
|                     |                       |                                                                                                    |           |       |                      |
|                     |                       |                                                                                                    |           |       |                      |
|                     |                       |                                                                                                    |           |       |                      |
|                     |                       |                                                                                                    |           |       |                      |
|                     |                       |                                                                                                    |           |       |                      |
|                     |                       |                                                                                                    |           |       |                      |
|                     |                       |                                                                                                    |           |       |                      |
| Done                |                       |                                                                                                    | 斗 Inte    | rnet  | 100% *               |
|                     |                       |                                                                                                    |           |       | •••••                |
| To s                | et up an              | account click on Click Here next to the text: Need an account?                                                                                                    |           |       |                      |
|                     | •                     |                                                                                                    |           |       |                      |
|                     |                       |                                                                                                    |           |       |                      |
|                     |                       |                                                                                                    |           |       |                      |
|                     |                       |                                                                                                    |           |       |                      |
|                     |                       |                                                                                                    |           |       |                      |
|                     |                       |                                                                                                    |           |       |                      |
|                     |                       |                                                                                                    |           |       |                      |
|                     |                       |                                                                                                    |           |       |                      |

# <u>Sign Up</u>

Request an account from here.

| <complex-block></complex-block>                                                                                                    | Sign Up - Microsoft Internet Explorer                                     |                                                                                                    |                        |  |  |  |  |
|----------------------------------------------------------------------------------------------------|---------------------------------------------------------------------------|----------------------------------------------------------------------------------------------------|------------------------|--|--|--|--|
| <form></form>                                                                                                    | e <u>E</u> dit <u>V</u> iew F <u>a</u> vorites <u>T</u> ools <u>H</u> elp |                                                                                                    |                        |  |  |  |  |
| <complex-block>         Implementation of the service of the service of t</complex-block> | 🕽 Back 🝷 🕥 🖌 💌 😰 🏠 🔎 Sean                                                 | :h 🤺 Favorites 🤣 😥 - 嫨 🔟 - 📙 鑬 🦓                                                                                                 |                        |  |  |  |  |
| <text><text><text><text></text></text></text></text>                                                                                                    | dress 🧃 http://www.cdsscounties.ca.gov/fsppolicy                          | /SignUp.aspx                                                                                                    | 🔽 🔁 Go 🛛 Links » 🍕 🗸   |  |  |  |  |
| <form></form>                                                                                                    | California Ilama                                                          |                                                                                                    | Tura day 144, 24, 2227 |  |  |  |  |
| <section-header><text><text><text></text></text></text></section-header>                                                                                                    |                                                                           |                                                                                                    | Tuesday, July 31, 2007 |  |  |  |  |
| Sign Up       Back       Exit         Sign Up on the Food Stamp Program Policy Interpretation & Consultation System You are not logged on to the Food Stamp Program Policy Interpretation & Consultation System         Name       Last       Cheezbits       First       Freda         County       Organization       Organization Food Stamps Policy Bureau       Other         Telephone Number       916-654-9999       Other       Other         Your Email Address       freda.cheezbits@cdss.ca.gov       Other         Your Password       Extension       Sign age                                                                                                    | Welcome to Califor                                                        | nia /                                                                                                    | I (S)                  |  |  |  |  |
| Sign Up for the Food Stamp Process Pool Cy Interpretation & Consultation System         Name       Last       Cheezbits       First       Freda         County or Organization       O County       O organization       O other         Telephone Number       916-654-9999       Other       Other         Your Password       Image: Confirm Your Password       Image: Confirm Your Password       Image: Confirm Your Password         Signup apx                                                                                                    | Sign Up Back                                                              | Exit                                                                                                    |                        |  |  |  |  |
| Name       Last       Cheezbits       First       Freda         County or Organization <sup>O</sup> County<br><sup>O</sup> Organization <sup>O</sup> County<br><sup>O</sup> Organization <sup>O</sup> Organization                                                                                                    | SIGN UP FOR THE FOOD S<br>You are not logge                               | TAMP PROGRAM POLICY INTERPRETATION & CONSULTATION<br>O ON TO THE FOOD STAMP PROGRAM POLICY INTERPRETATION<br>CONSULTATION SYSTEM | i System<br>Dn &       |  |  |  |  |
| County or Organization <sup>O</sup> County <sup>O</sup> Organization Food Stamps Policy Bureau <sup>O</sup> Other          Telephone Number <del>916-654-9999         </del> Your Email Address          freda.cheezbits@cdss.ca.gov          Your Password ① <b>••••••••</b> Confirm Your Password <b>••••••••</b> Signup.aspx                                                                                                    | Name                                                                      | Last Cheezbits First Freda                                                                                                    |                        |  |  |  |  |
| Telephone Number       916-654-9999         Your Email Address       freda.cheezbits@cdss.ca.gov         Your Password ①       •••••••         Confirm Your Password       •••••••         Signup.aspx                                                                                                    | County or Organization                                                    | ○ County<br>◎ Organization Food Stamps Policy Bureau<br>○ Other                                                                  |                        |  |  |  |  |
| Your Email Address       freda.cheezbits@cdss.ca.gov         Your Password ①       •••••••         Confirm Your Password       •••••••         Signup.aspx                                                                                                    | Telephone Number                                                          | 916-654-9999                                                                                                    |                        |  |  |  |  |
| Your Password ID       Image: Confirm Your Password         Confirm Your Password       Image: Confirm Your Password         Signup aspx       Signup aspx                                                                                                    | Your Email Address                                                        | freda.cheezbits@cdss.ca.gov                                                                                                    |                        |  |  |  |  |
| Confirm Your Password Signup.aspx                                                                                                    | Your Password D                                                           |                                                                                                    |                        |  |  |  |  |
| Back to Top of Page                                                                                                    | Confirm Your Password                                                     |                                                                                                    |                        |  |  |  |  |
|                                                                                                    | <u>t.</u>                                                                 | Back to Top of Page                                                                                                    | Signup aspx            |  |  |  |  |

You must enter your last name, first name, email address, a password and a password confirmation. Other fields are optional.

If you select the *County* or *Organization Indicator* you must specify the county or organization.

Once your data is entered click on the *Sign Up Button*, or set focus on the *Sign Up Button* and press the *Enter Button* on your keyboard.

# Password Guidelines

Please remember the following when creating a password:

- Passwords cannot be the userid or contain any part of the user's full name
- Passwords must contain at least three of the following password character classes:
  - Upper Case Letters A, B, C,...Z
  - Lower Case Letters a, b, c,...z
  - o Numerals 0, 1, 2, ...9
  - $\circ$  Special Characters \*, #, @, (, ), [, ], etc.
- Passwords should not include space(s)
- Passwords must be at least 7 characters long
- Cannot be reset in less than 7 days

Use random sequences of characters. These can be developed by use of a phrase, e.g. if you use first characters from the phrase "All for one and one for all", this can be made into "Af1a1fa", "afOa1fa", "afO&1fa".

# Response to a Request for an Account

In response for a request for an account you will receive an email from the Food Stamp Program, (FSP), telling you to click on <u>this link</u>. The email will be from: *FSPDoNotReply@DSS*. Once you take this action your email address will be considered valid.

| Confirmation of Request for PICS Access - Message (HTML)                   |                                   |
|----------------------------------------------------------------------------|-----------------------------------|
| Eile Edit View Insert Format Tools Actions Help Adobe PDF                  | Type a question for help 🔹        |
| 🛛 😥 Reply to All 🐼 Forward 🖨 🖻 🔻 📴 🗙 🔶 🔹 🛠 🛠 🕹 🧟 🖓 🖕                       |                                   |
| From: FSPDoNotReply@dss.ca.gov                                             | Sent: Wed 7/11/2007 11:19 AM      |
| To: Cheezbits, Freda@dss                                                   |                                   |
| Cc:                                                                        |                                   |
| Subject: Confirmation of Request for PICS Access                           |                                   |
| This message has been generated because someone has requested an account w | ith the on-line <i>Food Stamp</i> |

This message has been generated because someone has requested an account with the on-line *Food Stamp Program Policy Interpretation & Consultation System*. Click <u>this link</u> to request approval for your account. You will receive notification of your approval status when your request has been reviewed.

If this message has been sent to you in error, please ignore it.

You will receive notification of your approval status after your request has been reviewed by the FSP.

# Forgot Password

If you forget your password this is where you request that it is emailed to you.

| 🚰 Forgot Password - Microsoft Internet Explorer                                                              |                        |
|----------------------------------------------------------------------------------------------------|------------------------|
| <u>File E</u> dit <u>V</u> iew F <u>a</u> vorites <u>T</u> ools <u>H</u> elp                                 |                        |
| 😋 Back 🔹 🕑 🖌 📓 🏠 🔎 Search 🤺 Favorites 🤣 🔗 - 嫨 🔟 - 🛄 鑬 🦓                                                      |                        |
| Address 🙆 http://www.cdsscounties.ca.gov/fsppolicy/default.aspx                                              | 🔽 🔁 Go 🛛 Links 꿭 🍖 📼   |
|                                                                                                    |                        |
| <u>California Home</u>                                                                                       | Tuesday, July 31, 2007 |
| Welcome to California                                                                                        | <b>T</b>               |
|                                                                                                    |                        |
| Send Password Back                                                                                           |                        |
| You are not logged on to the Food Stamp Program Policy Interpretation & Consultation S<br>FORGOT PASSWORD    | System                 |
| Your Email Address freda.cheezbits@cdss.ca.gov                                                               |                        |
|                                                                                                    | ForgotPassword.aspx    |
| Back to Top of Page                                                                                          |                        |
| 2005 State of California. Conditions of Use Privacy Policy                                                   |                        |
| The content found herein may not necessarily represent the views and opinions of the Schwarzenegger Administ | ration                 |
|                                                                                                    | -                      |
|                                                                                                    | <br>Internet //        |

You will receive an email with your password regardless of whether or not your access to Food Stamp PICS has been approved or has expired.

# New Password

Request a new password from here.

| New Password - Microsoft Internet Ex                                                | lorer                                                  |                    |  |  |  |  |  |  |
|-------------------------------------------------------------------------------------|--------------------------------------------------------|--------------------|--|--|--|--|--|--|
| <u>File E</u> dit <u>V</u> iew F <u>a</u> vorites <u>T</u> ools <u>H</u> el         | )                                                      |                    |  |  |  |  |  |  |
| 🌍 Back 👻 🕥 🖌 🗾 🛃 🏠 🍃                                                                | 🔍 Search 🛛 👷 Favorites 🛛 🚱 🕞 🎍 🔟 🕞 🎇                   | - 28               |  |  |  |  |  |  |
| ddress 🙆 http://www.cdsscounties.ca.gov/fsppolicy/default.aspx 💽 🕞 Go 🛛 Links 🍟 🍕 🗸 |                                                        |                    |  |  |  |  |  |  |
| California Home                                                                     | California Hama                                        |                    |  |  |  |  |  |  |
| <u>camorina rione</u>                                                               |                                                        |                    |  |  |  |  |  |  |
| Welcome to Calif                                                                    | ornia                                                  |                    |  |  |  |  |  |  |
| Cull                                                                                |                                                        |                    |  |  |  |  |  |  |
|                                                                                     |                                                        | Auros -            |  |  |  |  |  |  |
| Update Password                                                                     | Back                                                   |                    |  |  |  |  |  |  |
|                                                                                     |                                                        |                    |  |  |  |  |  |  |
| You are not logged                                                                  | on to the Food Stamp Program Policy Interpretation & C | onsultation System |  |  |  |  |  |  |
|                                                                                     | New FASSWORD                                           |                    |  |  |  |  |  |  |
| I our Email Address                                                                 | freda.cheezbits@cdss.ca.gov                            |                    |  |  |  |  |  |  |
| Your Old Password                                                                   | •••••                                                  |                    |  |  |  |  |  |  |
| Your New Password®                                                                  | •••••                                                  |                    |  |  |  |  |  |  |
| Confirm Your Password                                                               | [••••••                                                |                    |  |  |  |  |  |  |
| NewPassword.aspx                                                                    |                                                        |                    |  |  |  |  |  |  |
| Back to Tan of Dava                                                                 |                                                        |                    |  |  |  |  |  |  |
| Back to Top of Page                                                                 |                                                        |                    |  |  |  |  |  |  |
| Done                                                                                |                                                        |                    |  |  |  |  |  |  |

You will receive an email confirmation of your new password.

You can only change your password every 7 days.

You must change your password every 60 days.

All other California Department of Social Services (CDSS) password guidelines should be followed.

# User License Agreement

To use this system, you are required to agree to the User Agreement.

# Logging On

Once you have received an email that approves your request for an account you can now access PICS. To start you need to click on the *I Agree /Logon* Button.

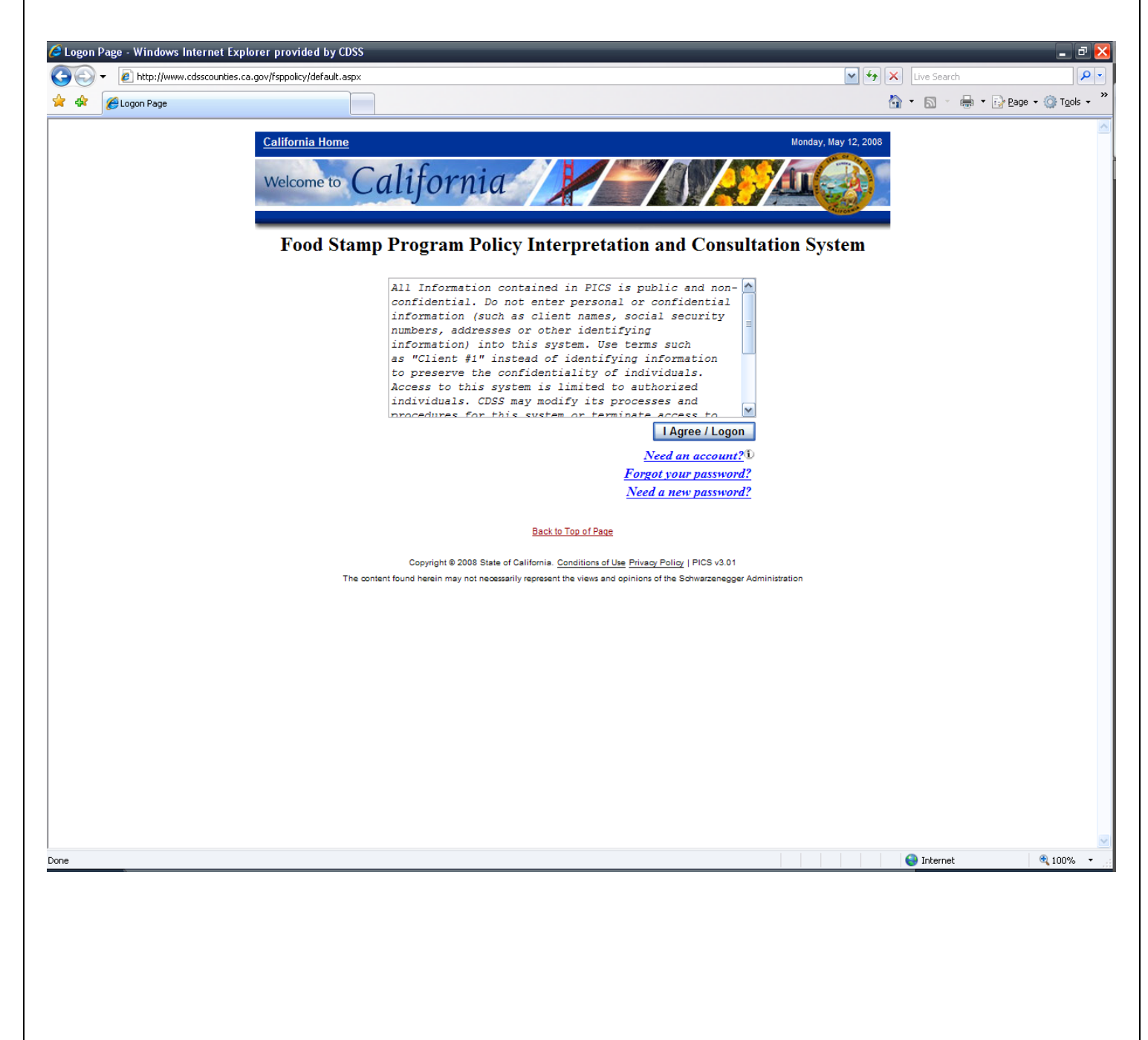

# Logon Prompt

Your logon is done from this popup. You can only logon after your email address has been verified and the request for an account has been approved.

| The server www.cdsscounties.ca.gov at<br>food_stamp.dss.ca.gov requires a username and password.<br>Warning: This server is requesting that your username and<br>password be sent in an insecure manner (basic authentication<br>without a secure connection) |  |  |  |  |  |  |
|----------------------------------------------------------------------------------------------------|--|--|--|--|--|--|
| User name:     Image: Freda.Cheezbits@dss.ca.gov       Password:     Image: Freda.Cheezbits@dss.ca.gov                                                                                                    |  |  |  |  |  |  |
| <u>R</u> emember my password      OK Cancel                                                                                                    |  |  |  |  |  |  |

To successfully logon you must have validated your email address and been approved by the FSP.

There are no error messages issued from the logon screen. After 3 unsuccessful attempts to logon the form goes blank. If you are unable to logon restart FSP PICS and select the *Forgot your password? link* from the **Start Screen**.

Remember that your *User Name* is your email address.

If your password has expired the *New Password Screen* will automatically appear when you select the *OK Button*.

# Search Screen

You may search by category topic, policy source, date range, citation, or text, or a combination of any of these factors.

| 🖉 Search - Windows Interne | t Explorer provided                                                     | by CDSS                                                               |                           |                  |             | _ 2 🛛                                     |
|----------------------------|-------------------------------------------------------------------------|-----------------------------------------------------------------------|---------------------------|------------------|-------------|-------------------------------------------|
| GO - 🖉 http://www.cd       | scounties.ca.gov/fsppolic                                               | y/default.asp×                                                        |                           |                  | 🖌 🛃 🗙       | Live Search                               |
| 🚖 🏟 🌈 Search               |                                                                         |                                                                       |                           |                  | 6           | 🛉 🔹 🔝 🔹 🖶 🔹 🔂 Page 🗸 🎯 T <u>o</u> ols 🗸 🎽 |
| Home                       |                                                                         | THE FOOD STAMP PROG                                                   | RAM POLICY INFORMAT       | ION & CONSULTATI | Welcome, Fr | eda.Cheezbits@dss.ca.gov   Logout         |
|                            |                                                                         |                                                                       | SEARCH FOR POLICY INTERPR | ETATION          |             |                                           |
| Seach Criteria::           |                                                                         |                                                                       |                           |                  |             |                                           |
| Apps/Certs                 |                                                                         | Income/Resources                                                      | HH Concept                | No               | ncitizens   | Other                                     |
|                            | ~                                                                       | *                                                                     |                           | <b>*</b>         | *           | ×                                         |
| Subject Search             |                                                                         |                                                                       |                           | < <u>&gt;</u>    |             |                                           |
| Include                    | ✓ All County Lett<br>✓ All County Info<br>✓ Laws ①<br>✓ Manual of Polic | ers (ACL) D<br>rmation Notices (ACIN) D<br>ies and Procedures (MPP) D |                           |                  |             |                                           |
| Response Date              | Beginning Date                                                          | (mm/dd/aaa)                                                           |                           |                  |             |                                           |
|                            | Ending Date                                                             | (mm/dd/vvvv)                                                          |                           |                  |             |                                           |
| Citations 10               |                                                                         |                                                                       |                           | ^                |             |                                           |
| Text Search 🛈              |                                                                         |                                                                       |                           |                  |             |                                           |
|                            | Search Clear                                                            | Search                                                                |                           |                  |             |                                           |
|                            |                                                                         |                                                                       |                           |                  |             | Search.aspx                               |
|                            |                                                                         |                                                                       | Back to Top of Page       |                  |             |                                           |
|                            |                                                                         |                                                                       |                           |                  |             |                                           |
|                            |                                                                         |                                                                       |                           |                  |             |                                           |
|                            |                                                                         |                                                                       |                           |                  |             |                                           |
|                            |                                                                         |                                                                       |                           |                  |             |                                           |
|                            |                                                                         |                                                                       |                           |                  |             |                                           |
|                            |                                                                         |                                                                       |                           |                  |             |                                           |
|                            |                                                                         |                                                                       |                           |                  |             |                                           |
|                            |                                                                         |                                                                       |                           |                  |             |                                           |
|                            |                                                                         |                                                                       |                           |                  |             |                                           |
|                            |                                                                         |                                                                       |                           |                  |             | ~                                         |
| Done                       |                                                                         |                                                                       |                           |                  |             | 😜 Internet 🔍 100% 👻                       |

**Categories:** There are 5 categories: Apps/Certs, Income/Resources, HH Concept, Noncitizens and Other. Each one contains multiple topics. Topics are used for a quick search. These topics are updated by FSP as a need arises.

**Subject Search:** This search is of the subject field. Use "AND" and "OR" in your search. Use double quotes if you are searching for a specific string of words.

**Include:** Possible sources are: ACL/ACIN, Laws, and MPP. Use 1 to 3 of these criteria.

**Response Date:** This search uses the date that an interpretation was finalized and published in FSP PICS by FSP. (Published means the State has finalized its interpretation).

**Citations:** This search is for a single citation. All or part of the citation may be used in a search. Do not include the policy source in this field, use only the citation.

**Text Search:** This search searches the background and question fields. Use "AND" and "OR" in your search. Use a pair of double quotes if you are searching for a specific string of words.

#### **Category List**

Each of the five categories contains multiple topics. Click on the down arrow located next to the category from which you want to display a list of the associated topic.

| 🤇 Search - Windows Interne | t Explorer provided by CDSS                                                                                                    |                              |                                                                                                    | - 2 2                                        |
|----------------------------|----------------------------------------------------------------------------------------------------|------------------------------|----------------------------------------------------------------------------------------------------|----------------------------------------------|
| 😋 💽 👻 🙋 http://www.cc      | sscounties.ca.gov/fsppolicy/default.aspx                                                                                               |                              | ✓ 47                                                                                                    | X Live Search                                |
| 🚖 🏘 🌈 Search               |                                                                                                    |                              |                                                                                                    | 🟠 🔹 🔝 🔹 🖶 🔹 🔂 Eage 🔹 🎯 Tools 🔹               |
| Home                       |                                                                                                    |                              | Welcome                                                                                                    | , Freda.Cheezbits@dss.ca.gov   <u>Logout</u> |
|                            | THE FOOD STAMP PROGRAM                                                                                                    | POLICY INFORMATION &         | CONSULTATION SYSTEM                                                                                                    |                                              |
| Seach Criteria::           | SEARC                                                                                                    | TH FOR POLICY INTERPRETATION | i                                                                                                    |                                              |
| Apps/Certs                 | Income/Resources                                                                                                    | HH Concept                   | Noncitizens                                                                                                    | Other                                        |
|                            |                                                                                                    | <br>                         | ✓                                                                                                    | ▼                                            |
| Subject Search<br>Include  | Overissuance<br>☑ All County Letters (ACL) <sup>①</sup><br>☑ All County Information Notices (ACIN) <sup>①</sup><br>☑ Laws <sup>①</sup> | <<br>×                       | 40 Quarters<br>Affidavit of Support<br>Amnesty noncitizens<br>Asylee<br>Battered Citizen<br>CAPI<br>CFAP<br>Disability |                                              |
| Response Date              | Manual of Policies and Procedures (MPP)  Beginning Date (mm/dd/yyyy) Ending Date (mm/dd/yyyy)                                          |                              | Indefinite Eligibility<br>Indefinite Eligibility<br>Indigent<br>Legal Perm, Resid.                                     |                                              |
| Citations (i)              | 63.801                                                                                                    | <u>~</u>                     | Noncitizen Definition<br>Noncitizen w/disability                                                                       |                                              |
| Text Search ①              | Lomeli                                                                                                    |                              | Parolees<br>Qualified non-cit<br>Refugee<br>Reporting Illegal non-cit.                                                 |                                              |
|                            | Search Clear Search                                                                                                    |                              | SAVE<br>Sponsor<br>Trafficking                                                                                         | Search aspx                                  |
|                            |                                                                                                    | Back to Top of Page          | Veteran<br>VOLAG                                                                                                    |                                              |
| one                        |                                                                                                    |                              |                                                                                                    | 😜 Internet 😤 100% 👻                          |
|                            |                                                                                                    |                              |                                                                                                    | - 100 <i>1</i> 8                             |
|                            |                                                                                                    |                              |                                                                                                    |                                              |
|                            |                                                                                                    | Page 10 of 26                |                                                                                                    |                                              |

#### Informational Help

Help is available where you see the <sup>1</sup> symbol. Click on the symbol New Account to display the associated help. Move the mouse over the Close Click here to go to the Sign Up label and help will disappear.

need to activate your account by responding to an email that you will be sent.

# Validation Errors Displayed

Problems with entries are noted in red on the top of the screen. You will also notice a red asterisk next to the field needing a correction.

| 🔊 🗸 🖉 http://ww | ww.cdsscounties.ca.gov/fsopolic | v/default.aspx                               |                                |                     | Live Search                             |
|-----------------|---------------------------------|----------------------------------------------|--------------------------------|---------------------|-----------------------------------------|
|                 | minicasseances.ca.govyrsppole   |                                              |                                |                     |                                         |
|                 |                                 |                                              |                                |                     |                                         |
| Home            |                                 |                                              |                                | Welcome, F          | reda.Cheezbits@dss.ca.gov   <u>Logo</u> |
| . "Do not uso   | ""And"" ""On""                  | on ""&"" in the Citation fie                 | Ja "                           |                     |                                         |
| • Do not use    | Allu, Or                        | or a mille chatton ne                        | 10.                            |                     |                                         |
|                 |                                 | THE FOOD STAMP PROGRA                        | M POLICY INFORMATION &         | CONSULTATION SYSTEM |                                         |
| ch Criteria::   |                                 | UL.                                          | ARCH FOR FOLICI INTERTRITATION |                     |                                         |
| Apps/C          | Certs                           | Income/Resources                             | HH Concept                     | Noncitizens         | Other                                   |
|                 | ~                               | <b>~</b>                                     | <b>*</b>                       | <b>*</b>            |                                         |
| bject Search    | Overissuance                    |                                              | ~                              |                     |                                         |
|                 |                                 |                                              | ~                              |                     |                                         |
| lude            | All County Let                  | ters (ACL) 10<br>promotion Notices (ACIN) 10 |                                |                     |                                         |
|                 | Laws 10                         | initiation ivoluces (ACIIV)                  |                                |                     |                                         |
|                 | Manual of Poli                  | cies and Procedures (MPP) ①                  |                                |                     |                                         |
| sponse Date     | Beginning Date                  | (mm/dd/vvvv)                                 |                                |                     |                                         |
|                 | Ending Date                     | (mm/dd/yyyy)                                 |                                |                     |                                         |
| ations ①        | 63.801                          |                                              | <u>^</u>                       |                     |                                         |
|                 |                                 |                                              | ~                              |                     |                                         |
| xt Search 🛈     | Lomeli                          |                                              |                                |                     |                                         |
|                 | Search Clear                    | Search                                       |                                |                     |                                         |
|                 |                                 |                                              |                                |                     | Search a                                |
|                 |                                 |                                              | Back to Top of Page            |                     |                                         |
|                 |                                 |                                              |                                |                     |                                         |
|                 |                                 |                                              |                                |                     |                                         |
|                 |                                 |                                              |                                |                     |                                         |
|                 |                                 |                                              |                                |                     |                                         |
|                 |                                 |                                              |                                |                     |                                         |
|                 |                                 |                                              |                                |                     |                                         |
|                 |                                 |                                              |                                |                     |                                         |
|                 |                                 |                                              |                                |                     |                                         |
|                 |                                 |                                              |                                |                     |                                         |
|                 |                                 |                                              |                                |                     |                                         |
|                 |                                 |                                              |                                |                     |                                         |
|                 |                                 |                                              |                                |                     | 😻 Internet 🔍 100%                       |

# Search Results

After you have performed a search, a listing of the interpretations that match your criteria is displayed.

| 🥖 Search Results - Wi       | ndows Internet Explor                                        | er provided by CDSS     |                                                                                            |                                |                                                                                                    |                                             | _ 7 🔀       |
|-----------------------------|--------------------------------------------------------------|-------------------------|--------------------------------------------------------------------------------------------|--------------------------------|----------------------------------------------------------------------------------------------------|---------------------------------------------|-------------|
| 😋 💽 👻 🙋 http://             | www.cdsscounties.ca.gov/f                                    | sppolicy/Search.aspx    |                                                                                            |                                | 💌 🐓 🗙 🛛 Live Search                                                                                                    |                                             | <b>P</b> -  |
| 🚖 🚸 🏾 🏉 Search Res          | ults                                                         |                         |                                                                                            |                                | 🟠 🝷 🔝 🝸 🖶 🖬 Page                                                                                                    | - @                                         | Tools • »   |
| Home Back                   |                                                              |                         |                                                                                            |                                | Welcome, Freda.Cheezbits@dss.ca.gc                                                                                                    | v   <u>L</u>                                | ogout       |
|                             |                                                              | THE FOOD S              | STAMP PROGRAM POLICY INFORMATION & CON                                                     | ISU                            | LTATION SYSTEM                                                                                                    |                                             |             |
|                             |                                                              |                         | SEARCH RESULTS FOR POLICY INTERPRETATION                                                   |                                |                                                                                                    |                                             |             |
| Policy Source               | Cite                                                         | Published               | <u>Subject</u>                                                                             |                                | Question                                                                                                    | A                                           | ction       |
| All County Letter           | 03-18; ACIN I-10-<br>04 Question 30;<br>BALDERAS LAW<br>SUIT | 1/3/2007                | BALDERAS COURT CASE 1 - ACIN I-10-04                                                       | <ul> <li></li> </ul>           | Will the FSP now require a<br>personal/Balderas contact prior to the end<br>of the month for non-receipt of QR 7?                                           |                                             | View        |
| All County Letter           | 03-18; ACIN I-10-<br>04 Question 30;<br>BALDERAS LAW<br>SUIT | 1/3/2007                | BALDERAS COURT CASE 2 - ACIN I-10-04                                                       | ×                              | Will the FSP now require a personal/Balderas contact prior to the end of the month for non-receipt of QR 7?                                                 | <ul> <li></li> </ul>                        | View        |
| All County Letter           | 06-60; 07-45                                                 | Pending                 | SWORN STATEMENT INSUFFICIENT FOR U VISA<br>VICTIMS ACIN I-41-07                            | <ul> <li></li> <li></li> </ul> | Is a sworn statement sufficient to<br>establish the status of a victim of other<br>serious orime applying for benefits under<br>the U.U. a worm interval    | <ul> <li>III</li> <li>III</li> </ul>        | View        |
| MPP                         |                                                              | 8/2/2006<br>Not Current | INCOME - CHILD SUPPORT PAYMENTS - CLARIFICATION<br>TO ACIN I-34-05, PAGE 6 (June 24, 2005) | <ul> <li></li> <li></li> </ul> | Is a CalWORKS Maximum Family Grant (MFG)<br>child's receipt of child support from the<br>Local Child Support Agency (LCSA)<br>considered income in the FED2 | <ul> <li>•</li> <li>•</li> </ul>            | <u>View</u> |
| MPP                         |                                                              | Pending                 | NONCITIZENS TRAFFICKING/SSN NOT REQUIRED FOR<br>VICTIMS OF TRAFFICKING                     | <ul> <li></li> <li></li> </ul> | Once an applicant receives a U Visa, is she/he required to apply for and SSN?                                                                               | <ul> <li></li> <li></li> </ul>              | View        |
| MPP                         | 20-300.33                                                    | 9/27/2006               | VOLUNTARY QUIT VS. INTENTIONAL PROGRAM<br>VIOLATION DISQUALIFICATION - ACIN I-01-00        | <ul> <li></li> <li></li> </ul> | Do disqualifications and/or sanctions, such<br>as for voluntary quit, follow the same<br>penalties as IPV disqualification?                                 | <u> </u>                                    | <u>View</u> |
| MPP                         | 20-300.343                                                   | 9/27/2006               | INTENTIONAL PROGRAM VIOLATION PRIOR TO AND<br>AFTER 8-22-96 - ACIN I-01-00                 | <ul> <li></li> <li></li> </ul> | If an IPV contains some months prior to the regulation change and some after, what disqualification time frame do you impose?                               | <ul> <li>•</li> <li>•</li> </ul>            | View        |
| MPP                         | 20-300.343                                                   | 9/27/2006               | INTENTIONAL PROGRAM VIOLATIONS (IPV) PRIOR TO 8-<br>22-96 - ACIN I-01-00                   | <ul> <li></li> <li></li> </ul> | MPP 20-300 states Intentional Program<br>Violations (IPVs) that occurred prior to<br>August 22, 1996 shall be considered only                               | <ul> <li>•</li> <li>•</li> <li>•</li> </ul> | View        |
| 1 <u>2 3 4 5 6 7 8 9 10</u> |                                                              |                         |                                                                                            |                                |                                                                                                    |                                             |             |
|                             |                                                              |                         | Back to Top of Page                                                                        |                                | Search                                                                                                    | Rest                                        | ılts.aspx   |
|                             |                                                              |                         |                                                                                            |                                |                                                                                                    |                                             |             |
| Done                        |                                                              |                         |                                                                                            |                                | 😜 Internet                                                                                                    | e,                                          | 100% 👻 🧝    |

You can sort your results by clicking on any of the underlined column headings.

If there is more than 1 page of results you can navigate through the pages by clicking on the numbers at the bottom of the screen.

If there are no matches, no items will be shown on the page.

There are three different statuses for interpretations. The status can be differentiated by the text in the *Published Column*.

Policy Source: Shows the major policy source.

**Cite:** Shows the citation(s) related to the source named in the Policy Source column.

Published: Shows a date or "Pending" or a date and "Not Current".

If only a date is shown, the interpretation is approved by FSP and is current. The first two interpretations shown above are *Published* and *Current*.

If a date and "Not Current" are shown, the interpretation was approved by FSP but is no longer current. There may or may not be a revised interpretation for the question. The third interpretation is of this type.

If "Pending" is shown the question has been entered but FSP has not yet published the final State's version. A *Pending Interpretation* is still being worked on by staff. The fourth interpretation is of this type.

**Subject:** When the interpretation is pending, the initial subject is shown. When the interpretation is published, the final subject is shown. (Any changes that are in progress while the state's interpretation is being developed are not displayed until the interpretation is published).

**Question:** When the interpretation is pending, the initial wording of the question is shown. When the interpretation is published, the final form is shown. (Any changes that are in progress while the state's interpretation of the question is being developed are not displayed until the interpretation is published).

Action: Allows access to view the entire interpretation. Click on <u>View</u> to see the entire interpretation.

# **Detail View of Published Interpretation**

There are three different statuses for an interpretation. An interpretation can be *Published and Current*, *Published* and *No Longer Current*, or *Pending*.

The view below is of a question that is *Published and Current*. (Published means the State has finalized its interpretation). On the *Search Result Screen* (page 15) there is a date in *Published Column*. An interpretation in this status displays the text: NOTICE: The policy expressed on this web page is based on the unique set of facts presented and should not be presumed to apply to all other situations.

| 🥭 Search Detail - Windows Internet E                                 | xplorer provided by CDSS           |                                            |                                          |                                 |                 | _ 7 🔀                      |
|----------------------------------------------------------------------|------------------------------------|--------------------------------------------|------------------------------------------|---------------------------------|-----------------|----------------------------|
| G 🕞 👻 🖉 http://www.cdsscounties.ca.gov/fsppolicy/Search_Results.aspx |                                    |                                            |                                          | ✓ 47 ×                          | Live Search     | <b>₽</b> -                 |
| 🚖 💠 🌈 Search Detail                                                  |                                    |                                            |                                          | 6                               | • 🗟 • 🖶         | ▼ 🔂 Page ▼ 🍈 Tools ▼ 🎇     |
| Home Back Print                                                      |                                    |                                            |                                          | Welcome, Fre                    | da.Cheezbits@   | dss.ca.gov   <u>Logout</u> |
| Ye                                                                   | OU ARE LOGGED ON TO THE FO         | OOD STAMP PROGRAM P<br>Search Detail Polic | OLICY INFORMATION &<br>CY INTERPRETATION | CONSULTATION SYSTEM             | 1               |                            |
| Subject                                                              | BALDERAS COURT CASE 1 - AC         | IN I-10-04                                 |                                          |                                 |                 |                            |
| Source                                                               | All County Letter                  |                                            |                                          |                                 |                 |                            |
| Citations 10                                                         | 03-18; ACIN I-10-04 Question 30; E | BALDERAS LAW SUIT                          |                                          |                                 |                 |                            |
| Date of Response                                                     | 1/3/2007                           |                                            |                                          |                                 |                 |                            |
| NOTICE: The p                                                        | oolicy expressed on this web pag   | e is based on the unique set of            | facts presented and should not l         | be presumed to apply to all oth | ner situations. |                            |
| Background                                                           | NO BACKGROUND SUBMITTED            |                                            |                                          |                                 |                 |                            |
| Question                                                             | Will the FSP now require           | a personal/Balderas conta                  | act prior to the end of th               | he month for non-receipt        | of QR 7?        |                            |
| State Response                                                       | The Balderas reminder con          | tact is not required for                   | NAFS cases.                              |                                 |                 | <                          |
| Catagorian                                                           | Apps/Certs                         | Income/Resources                           | HH Concept                               | Noncitizens                     |                 | Other                      |
| Categories                                                           |                                    |                                            |                                          |                                 | Quarterly Re    | porting                    |
| Done                                                                 |                                    | Back to Top                                | of Page                                  |                                 |                 | Search_Detail.aspx         |

A published interpretation shows the final State's version of the interpretation. If changes are needed the interpretation will be marked as obsolete and a new version of the interpretation may or may not be published.

# Adobe Printout of the Interpretation

You can print or save a published interpretation from Adobe Reader.

You must have Adobe loaded on your PC to be able to use this facility. You can either open it and immediately print it or save it and print it at your leisure.

| File Down | load X                                                                                                    |
|-----------|----------------------------------------------------------------------------------------------------|
| Do you    | want to open or save this file?                                                                                                    |
|           | Name: PolicyInterpretation.pdf<br>Type: Adobe Acrobat Document, 4.00 KB<br>From: www.cdsscounties.ca.gov                                                                           |
|           | <u>O</u> pen <u>S</u> ave <u>Cancel</u>                                                                                                    |
| 1         | While files from the Internet can be useful, some files can potentially harm your computer. If you do not trust the source, do not open or save this file. <u>What's the risk?</u> |

# **Printed Interpretation**

This is the format of the interpretation:

| Subject: NONCITIZENS OFTING OUT 2 - ACIN<br>I-79-03                                                                                                    | Regulation CHe(s): <2-300.5(a) (2) (F);<br><3-301.5, <3-301.545(b); <3-301.545(c);<br><3-801.1; ACIN I-97-01                                                                                                    |
|----------------------------------------------------------------------------------------------------|----------------------------------------------------------------------------------------------------|
| References: MPP                                                                                                    | Date of Response: 8/10/2006                                                                                                    |
| Background:<br>BO BACKGROUND SUBNITTED                                                                                                    |                                                                                                    |
| Question:<br>A household received Expedited Services<br>to completing the application process for<br>bousehold member opts out of the househol<br>benefits for the 15 month? Is the househo<br>can reduce the allotment?                                                                                                    | (IS) and verification was postponed. Prior<br>cogoing benefits, a sponsored noncitize<br>ld. Is there an oversemance (OI) of<br>old entitled to a ten-day notice before y                                                                                                    |
| <u>State Answer:</u><br>A moncitizen may choose to be excluded f:<br>MPP 63-300.5 (a) (2) (F) before the eligibil<br>bousehold willfully provides false inform<br>not entitled, since the FBMN is determin-<br>time of issuance, no OI would be assesse<br>opts out after HS is granted but before<br>completed. In accordance with MPP 63-301<br>determination for the household would the<br>members and no tan-day notice would be to<br>the side of the standay notice would be the side of the side of the side of the sould be the side of the side of t | rom the food stamp household (FSHE) under<br>lity determination is completed. Unless t<br>mation to gain benefits to which they wer<br>ed eligible under MDF 63-301,5 for ES at<br>d if a noncitizen member of the FBDE late<br>the determination of eligibility is<br>.545(b) and (c), the final eligibility<br>en be based on the remaining bousehold<br>equired to adjust the basefits. |
| As a reminder, the provisions of MDD 4)-<br>food stamp households.                                                                                                    | <pre>300.5(e)(2)F) only apply to non-assistanc</pre>                                                                                                    |
| NOTICE: The policy empressed in this do facts presented and should not be persume                                                                                                    | cument is based on the unique set of<br>d to apply to all other situations.                                                                                                    |
|                                                                                                    |                                                                                                    |
|                                                                                                    |                                                                                                    |
|                                                                                                    |                                                                                                    |
|                                                                                                    |                                                                                                    |
|                                                                                                    |                                                                                                    |
|                                                                                                    |                                                                                                    |
|                                                                                                    |                                                                                                    |
|                                                                                                    |                                                                                                    |
|                                                                                                    |                                                                                                    |
|                                                                                                    |                                                                                                    |
|                                                                                                    |                                                                                                    |
|                                                                                                    |                                                                                                    |
|                                                                                                    |                                                                                                    |

<u>Detail View of No Longer Current Interpretation</u> The view below is of a question that is Published and *No Longer Current*. (Published means the State has finalized its interpretation). An interpretation in this status displays the text:

Below this heading there will be an explanation for why the interpretation is no longer current.

| Search Detail - Windows In | iternet Explorer provided by CDSS                                                 |                                                                                                    |                                                                               |                               |                                           | -              |
|----------------------------|-----------------------------------------------------------------------------------|----------------------------------------------------------------------------------------------------|-------------------------------------------------------------------------------|-------------------------------|-------------------------------------------|----------------|
| 💽 👻 🙋 http://www.cds       | scounties.ca.gov/fsppolicy/Search_Results.aspx                                    |                                                                                                    |                                                                               | v +, ;                        | Live Search                               |                |
| 🛠 🏾 🏉 Search Detail        |                                                                                   |                                                                                                    |                                                                               | ł                             | 💁 • 🔊 - 🖶 • 🔂 Bage •                      | ○ T <u>o</u> o |
| Homo Back Print            |                                                                                   |                                                                                                    |                                                                               | Walaama                       | Frada Chaarbite@daa aa gaw                | Logo           |
|                            |                                                                                   |                                                                                                    |                                                                               | weicome, 1                    | rreda.Cheezons@dss.ca.gov                 | Logoi          |
|                            | YOU ARE LOGGED ON TO THE F                                                        | OOD STAMP PROGRAM POL                                                                                                    | LICY INFORMATION &                                                            | CONSULTATION SYST             | ΈM                                        |                |
|                            |                                                                                   | THIS RESPONSE IS NO LO                                                                                                    | NGER CURRENT                                                                  |                               |                                           |                |
|                            |                                                                                   | Make obsole                                                                                                    | ete                                                                           |                               |                                           |                |
| ubject                     | INCOME - CHILD SUPPORT PAY                                                        | YMENTS - CLARIFICATION TO ACIN I-                                                                                                    | 34-05, PAGE 6 (June 24, 2005)                                                 |                               |                                           |                |
| ource                      | MPP                                                                               |                                                                                                    |                                                                               |                               |                                           |                |
| itations 1                 |                                                                                   |                                                                                                    |                                                                               |                               |                                           |                |
| ate of Response            | 8/2/2006                                                                          |                                                                                                    |                                                                               |                               |                                           |                |
| NOTIC                      | E: The policy expressed on this web pag                                           | ge is based on the unique set of fact                                                                                                    | ts presented and should not b                                                 | e presumed to apply to all    | other situations.                         |                |
| ackground                  | NO BACKGROUND SUBMITTED                                                           |                                                                                                    |                                                                               |                               |                                           | 4              |
| Juestion                   | Is a CalWORKs Maximum Fau<br>Local Child Support Agend                            | Is a CalWORKs Maximum Family Grant (MFG) child's receipt of child support from the<br>Local Child Support Agency (LCSA) considered income in the FSP? |                                                                               |                               |                                           |                |
| State Response             | For MFG households, a ch<br>unearned income in the F<br>absent parent and kept by | ild's receipt of child suppo:<br>SP. If the child support pays<br>y the household, it is also (                                                       | rt from the LCSA is con<br>ment is received direct<br>counted as unearned inc | sidered<br>ly from an<br>ome. |                                           |                |
|                            |                                                                                   |                                                                                                    |                                                                               |                               |                                           |                |
|                            | Apps/Certs                                                                        | Income/Resources                                                                                                    | HH Concept                                                                    | Noncitizens                   | Other                                     |                |
| ategories                  | Apps/Certs                                                                        | Income/Resources                                                                                                    | HH Concept                                                                    | Noncitizens                   | Other<br>Reporting Requirements           |                |
| ategories                  | Apps/Certs                                                                        | Income/Resources                                                                                                    | HH Concept                                                                    | Noncitizens                   | Other<br>Reporting Requirements<br>Search | _Detail.a      |
| Categories                 | Apps/Certs                                                                        | Income/Resources                                                                                                    | HH Concept                                                                    | Noncitizens                   | Other<br>Reporting Requirements<br>Search | _Detail.a      |
| Categories                 | Apps/Certs                                                                        | Income/Resources                                                                                                    | HH Concept                                                                    | Noncitizens                   | Other<br>Reporting Requirements<br>Search | _Detail.a:     |

As shown above an interpretation in this status displays text explaining why the interpretation is no longer current.

# No Longer Current Printed Interpretation

An Adobe printout of an interpretation that is no longer current will contain the reason for its change in status. Note the words "*MAKE OBSOLETE*" that appear in the bottom box. This text is the same as the explanation for the status change which appears near the top of the **Search Detail Screen**.

| - CLARIFICATION TO ACIN I-34-05, PAGE 6<br>(June 24, 2005)                                                                                               | negulation cite(e).                                                                                                    |
|----------------------------------------------------------------------------------------------------|----------------------------------------------------------------------------------------------------|
| References: NDD                                                                                                    | Date of Response: 8/2/2006                                                                                                    |
| Background:<br>NO BACKGROUND SUBMITTED                                                                                                    |                                                                                                    |
| Question:<br>Is a CalWORKs Maximum Family Grant (MFG)<br>Local Child Support Agency (LCSA) conside                                                       | child's receipt of child support from the<br>ered income in the FSP?                                                             |
| <u>State Answer:</u><br>For MPG households, a child's receipt of<br>unearned income in the FSP. If the child<br>absent parent and kept by the household, | child support from the LCSA is considered<br>support payment is received directly from<br>it is also counted as unearmed income. |
|                                                                                                    |                                                                                                    |
| NOTICE: MAKE OBSOLETE<br>The policy expressed in this document is .                                                                                      | based on the unique set of facts                                                                                                 |
| presented and should not be persumed to a                                                                                                    | pply to all other situations.                                                                                                    |
|                                                                                                    |                                                                                                    |
|                                                                                                    |                                                                                                    |
|                                                                                                    |                                                                                                    |
|                                                                                                    |                                                                                                    |
|                                                                                                    |                                                                                                    |
|                                                                                                    |                                                                                                    |
|                                                                                                    |                                                                                                    |
|                                                                                                    |                                                                                                    |
|                                                                                                    |                                                                                                    |
|                                                                                                    |                                                                                                    |
|                                                                                                    |                                                                                                    |
|                                                                                                    |                                                                                                    |
|                                                                                                    |                                                                                                    |
|                                                                                                    |                                                                                                    |
|                                                                                                    |                                                                                                    |
|                                                                                                    |                                                                                                    |
|                                                                                                    |                                                                                                    |
|                                                                                                    |                                                                                                    |
|                                                                                                    |                                                                                                    |
|                                                                                                    |                                                                                                    |
|                                                                                                    |                                                                                                    |
|                                                                                                    |                                                                                                    |
|                                                                                                    |                                                                                                    |
|                                                                                                    |                                                                                                    |
|                                                                                                    |                                                                                                    |
|                                                                                                    |                                                                                                    |
| restion of                                                                                                    |                                                                                                    |

# **Detail View of A Pending Interpretation**

The view below is of an interpretation that is being developed. An interpretation in this status displays the text: **State Answer Is Pending.** 

| 🥟 Search Detail - Windows Internet I | xplorer provided by CDSS                               |                                                       |                                                    |                                                           |                                              | _ 7 🔀       |
|--------------------------------------|--------------------------------------------------------|-------------------------------------------------------|----------------------------------------------------|-----------------------------------------------------------|----------------------------------------------|-------------|
| COO - 🖉 http://www.cdsscounties.     | ca.gov/fsppolicy/Search_Results.aspx                   |                                                       |                                                    | ✓ + ×                                                     | Live Search                                  | <b>P</b> -  |
| 🚖 🚸 🌈 Search Detail                  |                                                        |                                                       |                                                    | 6                                                         | • 🔝 🕤 🖶 • 🔂 Bage •                           |             |
| Home Back Print                      |                                                        |                                                       |                                                    | Welcome, Free                                             | da.Cheezbits@dss.ca.gov                      | Logout      |
| Y                                    | OU ARE LOGGED ON TO THE FO                             | OOD STAMP PROGRAM P<br>Search Detail Polic            | OLICY INFORMATION<br>Y INTERPRETATION              | & CONSULTATION SYSTEM                                     | A                                            |             |
| Subject                              | SWORN STATEMENT INSUFFICI                              | ENT FOR U VISA VICTIMS ACIN I                         | 41-07                                              |                                                           |                                              |             |
| Source                               | All County Letter                                      |                                                       |                                                    |                                                           |                                              |             |
| Citations 10                         | 06-60; 07-45                                           |                                                       |                                                    |                                                           |                                              |             |
| Date of Request                      | 3/20/2008 1:19:00 PM                                   |                                                       |                                                    |                                                           |                                              |             |
|                                      |                                                        | State Answer                                          | s Pending                                          |                                                           |                                              |             |
| Background                           | NO BACKGROUND SUBMITTED                                |                                                       |                                                    |                                                           |                                              |             |
| Question                             | Is a sworn statement suff<br>the U Visa provisions?    | icient to establish the s                             | tatus of a victim of o                             | ther serious crime applying                               | for benefits under                           |             |
| Submitter's Proposed Response        | No. For purposes of aidir<br>have been granted a U Vis | g an individual under SB<br>a. (See ACL 06-60 page se | 1569, a victim of othe:<br>ven and Federal Guidel: | r serious crime (including<br>ines Vol. 72 #179, dated 9/ | domestic abuse) must<br>11/07. (7 CFR 214.14 | )           |
| Categories                           | Apps/Certs                                             | Income/Resources                                      | HH Concept                                         | Noncitizens                                               | Other                                        |             |
| Categories                           |                                                        |                                                       |                                                    | Trafficking                                               |                                              |             |
|                                      |                                                        | <u>Back to Top</u>                                    | of Page                                            |                                                           | Search_                                      | Detail.aspx |
|                                      |                                                        |                                                       |                                                    |                                                           | 😜 Internet 🤅                                 | 💐 100% 🔹 🛒  |

These interpretations show the initial entry of the interpretation. It is not the FSP's final interpretation of the policy. All fields are subject to change by the FSP staff assigned to the interpretation. You cannot print a Pending Interpretation.

# System Maintenance

1

Occasionally, FSP PICS will be scheduled to go down for maintenance. If you are logged on or are in the process of logging on one of these two warnings will appear.

If a future time has been set for maintenance you will see this message:

#### Shutdown Warning

PICS is going down for maintenance at 6/11/2007 5:13:13 PM

If FSP PICS is already down for maintenance you will see this message:

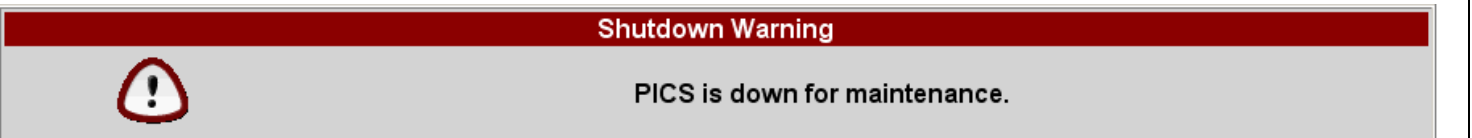

You will not be able to logon while PICS is down.

# **Overview Chart of PICS**

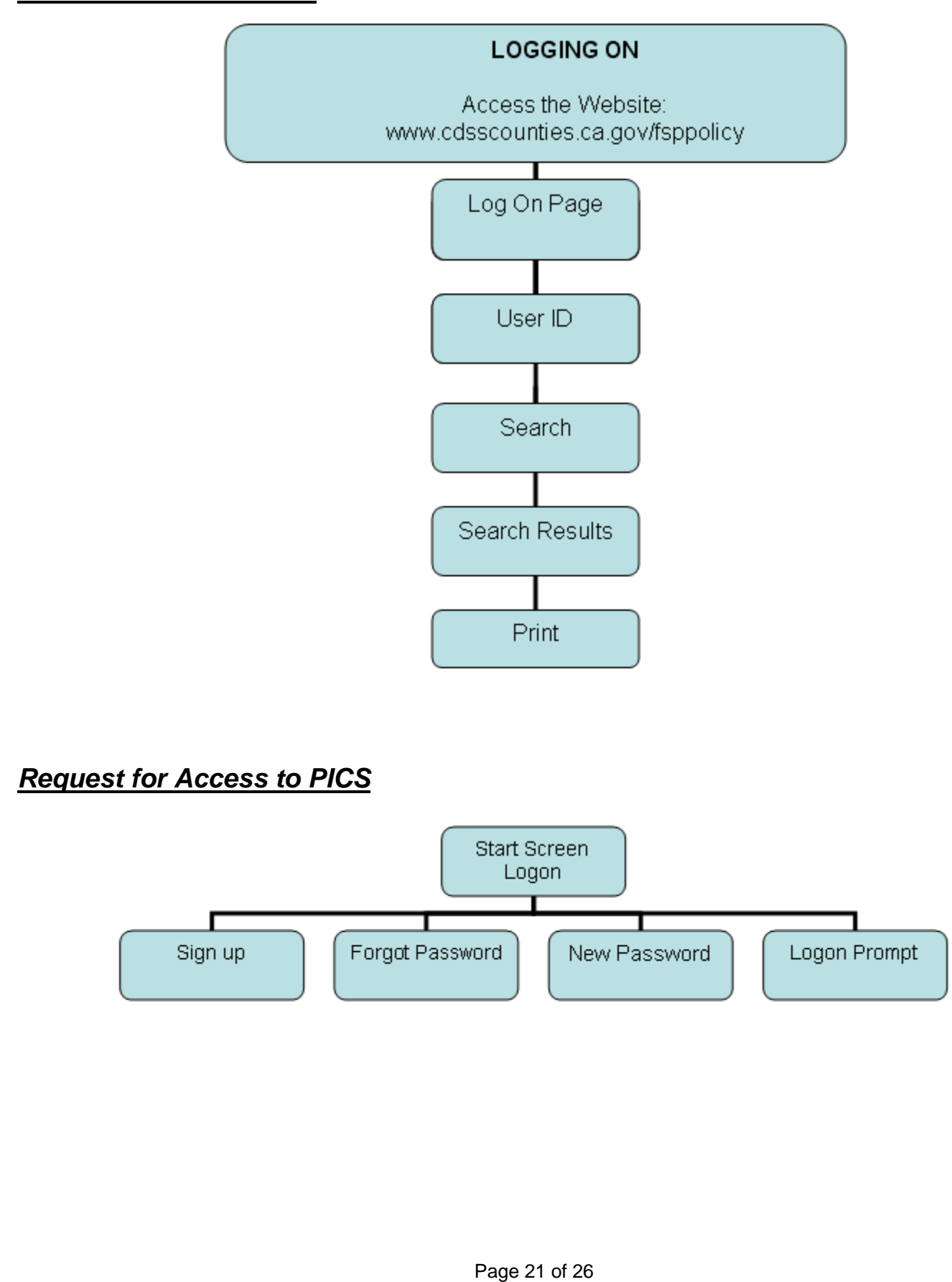

# Error Types

There are four types of errors that you may encounter. Some errors need to be reported to the FSP system administrator.

# Validation Errors

Validation errors are part of the application and help guide your entry of data into FSP PICS. Some examples are listed below. These should not be reported.

- Please enter your last name.
- Please enter your first name.
- Please enter a phone number in "(999) 999-9999" format.
- The "email" field cannot be blank.
- The "email" must be a valid email address.
- The "Password" field cannot be blank.
- The "Confirm Your Password" field cannot be blank.
- Please select a county or make another choice.
- Please enter an organization name or make another choice.
- There is already an account for this email address. If you've forgotten your password, choose the *Forgot your password?* link on the Logon screen.
- Password must be at least seven characters long.
- Password must be less than 50 characters long.
- Password cannot share more than two consecutive characters from the old password.
- Password must include three of the four types of letters: upper, lower, numeric and other.
- Password cannot share more than two consecutive characters from the old password.

You are already signed up. Please respond to the email you are being sent to activate your account.

### **Database Errors**

An error screen like the one displayed below is an error related to the database. If you see a screen like this, an email has been sent to CDSS Information System Division, (ISD), letting ISD know that an error has occurred. Please write down what you were doing, make a screen print of the error screen and email it to the FSP PICS Administrator. ISD may need to contact you regarding this error.

| 3 • 🕥 • 🖹 🗟 🏠                               | 🔎 📩 🜒 🚱 🍰                                                                                              | 2                                                                                                    |                                                                                                    |                                                                                                    | 4                                                                                        | - 6  |
|---------------------------------------------|----------------------------------------------------------------------------------------------------|----------------------------------------------------------------------------------------------------|----------------------------------------------------------------------------------------------------|----------------------------------------------------------------------------------------------------|------------------------------------------------------------------------------------------|------|
|                                             |                                                                                                    | Run                                                                                                    | Time Error                                                                                                    |                                                                                                    |                                                                                          |      |
|                                             |                                                                                                    | The application was unat                                                                                             | le to complete the requested a                                                                                                    | ction.                                                                                                    |                                                                                          |      |
|                                             | م                                                                                                    | n email has been sent to the                                                                                         | system administrator detailing                                                                                                    | the error.                                                                                                |                                                                                          |      |
| Be                                          | fore continuing to use this ap                                                                         | plication, please contact Alio<br>if the erro                                                                        | e Bauman at Alice.Bauman@d<br>r has been resolved.                                                                                | ss.ca.gov or (916) 322-067                                                                                | 70 to determine                                                                          |      |
| Back                                        | Subscribe                                                                                              | Print                                                                                                    |                                                                                                    |                                                                                                    |                                                                                          |      |
| History                                     | Update                                                                                                 |                                                                                                    |                                                                                                    |                                                                                                    |                                                                                          |      |
|                                             | You are logged on to                                                                                   | THE POLICY INFORMATION<br>Search Detail F                                                                            | 4 & CONSULTATION SYSTEM as<br>olicy Interpretations                                                                               | abauman@dss.ca.gov                                                                                        |                                                                                          |      |
| Subject                                     | In-Kind Income                                                                                         |                                                                                                    |                                                                                                    |                                                                                                    |                                                                                          |      |
| Source                                      | All County Letter                                                                                      |                                                                                                    |                                                                                                    |                                                                                                    |                                                                                          |      |
| Citations @                                 | 44-111.422 (a)                                                                                         |                                                                                                    |                                                                                                    |                                                                                                    |                                                                                          |      |
| Date of Response                            | 9/6/2005                                                                                               |                                                                                                    |                                                                                                    |                                                                                                    |                                                                                          |      |
| NOTIO                                       | CE: The policy expressed on this w                                                                     | eb page is based on the unique se                                                                                    | t of facts presented and should not be                                                                                            | presumed to apply to all othe                                                                             | er situations.                                                                           |      |
| Background                                  | Client is receiving<br>and has an MFG child<br>other income and her<br>people who qualify f<br>to pay. | Section 8 subsidized housir<br>and one child on aid. Sec<br>rent is zero as the unit i<br>or this government aid and | g through NUD called Housing .<br>tion 8 housing based her rent<br>s a "government housing proje<br>San Joaquin County cannot put | Assistance Program (HAP)<br>on her limited CalWORKs<br>ct". The units are only<br>a value on what the ren | . She is timed out<br>grant. She has no<br>rented to low income<br>t would be if she had | 4    |
| Question                                    | The County asks if t                                                                                   | his is Income In Kind as th                                                                                          | ey couldn't find anything the                                                                                                    | t helps in 44-115                                                                                         |                                                                                          | - A- |
| State Response                              | Because, she is rece<br>supplement under HUD<br>or sponsor is disreg                                   | iving Section 8 housing, it<br>, the rent supplement payme<br>arded as income                                        | is not considered in-kind in<br>nt made by the federal agency                                                                     | come. When the client q<br>, on behalf of the recip                                                       | ualifies for a rent<br>ient, to the landlord                                             | *    |
|                                             | NPP 44-111.422 (a).                                                                                    |                                                                                                    |                                                                                                    |                                                                                                    |                                                                                          | w.   |
|                                             |                                                                                                    |                                                                                                    |                                                                                                    |                                                                                                    |                                                                                          | *    |
| Communits<br>(State Use Only)<br>SpellCheck |                                                                                                    |                                                                                                    |                                                                                                    |                                                                                                    |                                                                                          | ×    |
|                                             | Application                                                                                            | Budgeting                                                                                                    | Income                                                                                                    | Reporting                                                                                                 | Miscellaneous                                                                            |      |
| Categories                                  |                                                                                                    |                                                                                                    | 44-100 to 44-133 and 44-133.7 &.8                                                                                                 |                                                                                                    |                                                                                          |      |
| Interpretation by                           | CED Send Email                                                                                         | · · · · · · · · · · · · · · · · · · ·                                                                                |                                                                                                    |                                                                                                    |                                                                                          |      |
| morpression by                              | CBBCBB                                                                                                 |                                                                                                    |                                                                                                    |                                                                                                    |                                                                                          |      |

Back to Top of Page

# **Application Error**

An error screen, like the one below, appears if there is a programming error or if your application has been idle for too long. Please make a screen print of it or print it and submit it to your FSP system administrator. Include a detail description of what you were doing.

| 3 • 🕥 • 🚺                                                       | 1 🗈 🏠 🔎 📩 🏵 🔗 😒 🖂                                                                                                    | <b>R</b> - | Ð  |
|-----------------------------------------------------------------|----------------------------------------------------------------------------------------------------|------------|----|
| Server E                                                        | rror in '/wtw/Policy' Application.                                                                                                    |            |    |
| Arithmetic                                                      | operation resulted in an overflow.                                                                                                    |            |    |
| Description: And                                                | unhandled exception occurred during the execution of the current web request. Please review the stack trace for more information about the error and where it originated in<br>its: System.OverflowException: Arithmetic operation resulted in an overflow. | i the codi | ¥. |
| ource Error:                                                    |                                                                                                    |            |    |
| Line 99:<br>Line 100:<br>Line 101:<br>Line 102:<br>Line 103:    | Dim asecondnumber As Integer<br>'Dim athirdnumber As Integer<br>anumber = asecondnumber /0<br>' define the comments string<br>Dim theComments As String                                                                                                    |            |    |
| ource File: D:W<br>tack Trace:<br>[OverflowExcep<br>Policy.ReAs | vwwWVTWPolicyReAssignQuestion.aspx.vb Line:101<br>tion: Arithmetic operation resulted in an overflow.]<br>signQuestion.Page_Load(Object sender, EventArgs e) in D:\www\WTW\Policy\ReAssignQuestion.aspx.vb:101                                              |            |    |
| System.Web.<br>System.Web.<br>System.Web.                       | UI.Control.OnLoad(EventArgs e)<br>UI.Control.LoadRecursive()<br>UI.Page.ProcessRequestMain()                                                                                                    |            |    |
| ersion Inform                                                   | ation: Microsoft .NET Framework Version:1.1.4322.573; ASP.NET Version:1.1.4322.573                                                                                                    |            |    |
|                                                                 |                                                                                                    |            |    |
|                                                                 |                                                                                                    |            |    |
|                                                                 |                                                                                                    |            |    |
|                                                                 |                                                                                                    |            |    |

# Logic Error

The last type of error does not produce an error screen. It is a logic error. You know that this type of error has occurred when you get unpredictable results. If this type of error occurs please record what you were doing; what you expected to happen; and what actually happened. Give as much detail as possible. Email this to your FSP system administrator.